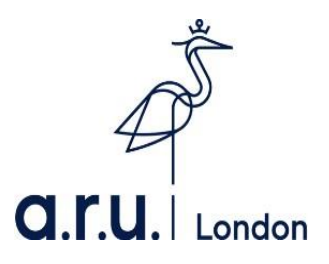

# Your Guide to Learning Platforms

#### Contents

| VLE Guide                                           | 3  |
|-----------------------------------------------------|----|
| Digital Library Guide                               | 9  |
| e:Vision Guide                                      | 13 |
| How to activate your LinkedIn Learning              | 20 |
| How to download your LinkedIn learning certificates | 25 |

### **ARU London VLE Guide**

 To login to the Virtual Learning Environment (VLE) please visit the ARU London homepage at <u>https://london.aru.ac.uk/</u>. Once here, click 'Student portal' at the top of the page.

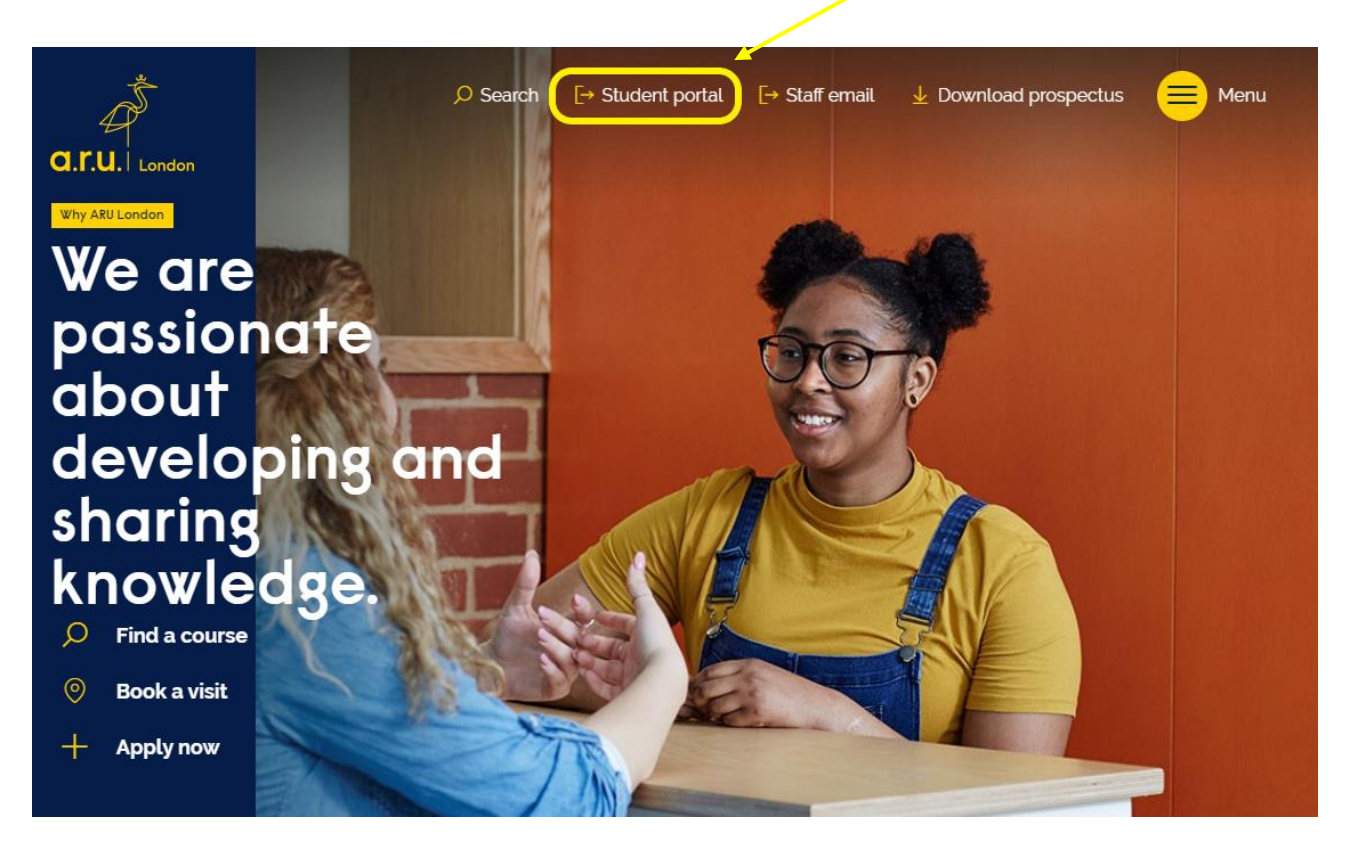

2. Once at **Student Portal**, you will be redirected to the page below, you will need to click on '**Additional VLE Services'** where you will be asked to enter your login details to access the **VLE**.

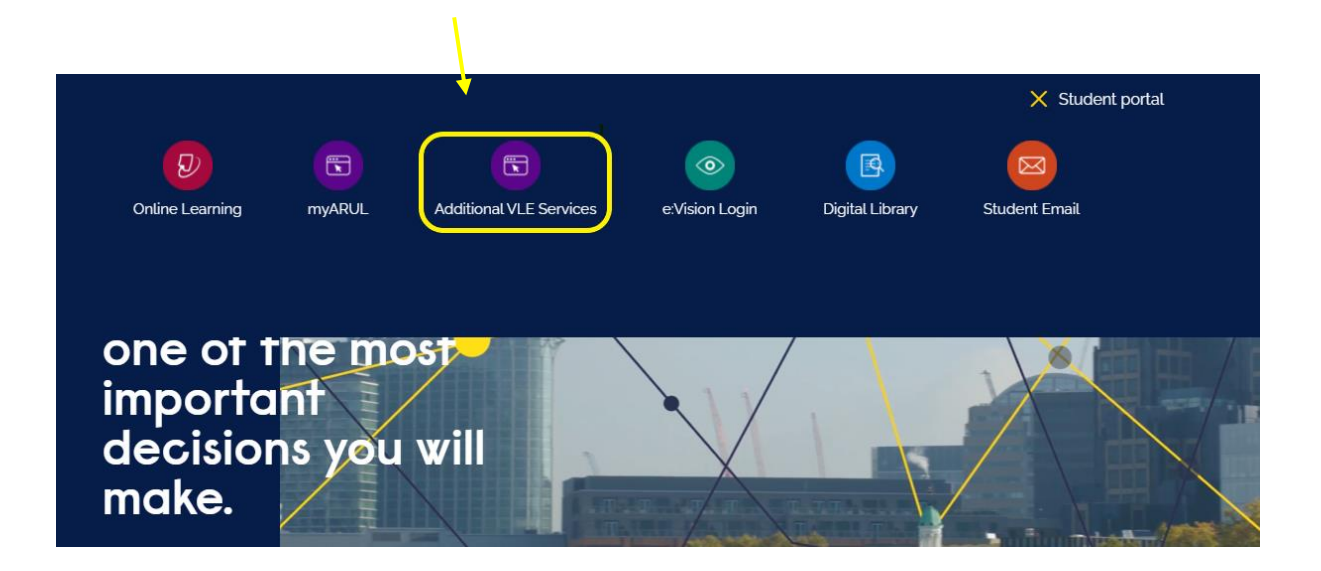

3. You will then be directed to the Additional VLE Services login. To login, please enter your VLE username (e.g. 3xxxxx) and your password which is your D.O.B in 6 digits (DDMMYY).

|             | a.r.u. London                                                 |
|-------------|---------------------------------------------------------------|
|             | VLE Authentication                                            |
|             |                                                               |
|             | Username *                                                    |
| $\setminus$ |                                                               |
|             | Password *                                                    |
|             |                                                               |
|             | Forgot password?                                              |
|             | <mark>Sign In</mark>                                          |
|             | Login with your six digit AR London Student Code e.g. 3XXXXXX |

4. Once you have logged into VLE you will see the following home screen. You will find each section useful throughout your time at ARU London. This guide will explain the use of each sections in more detail

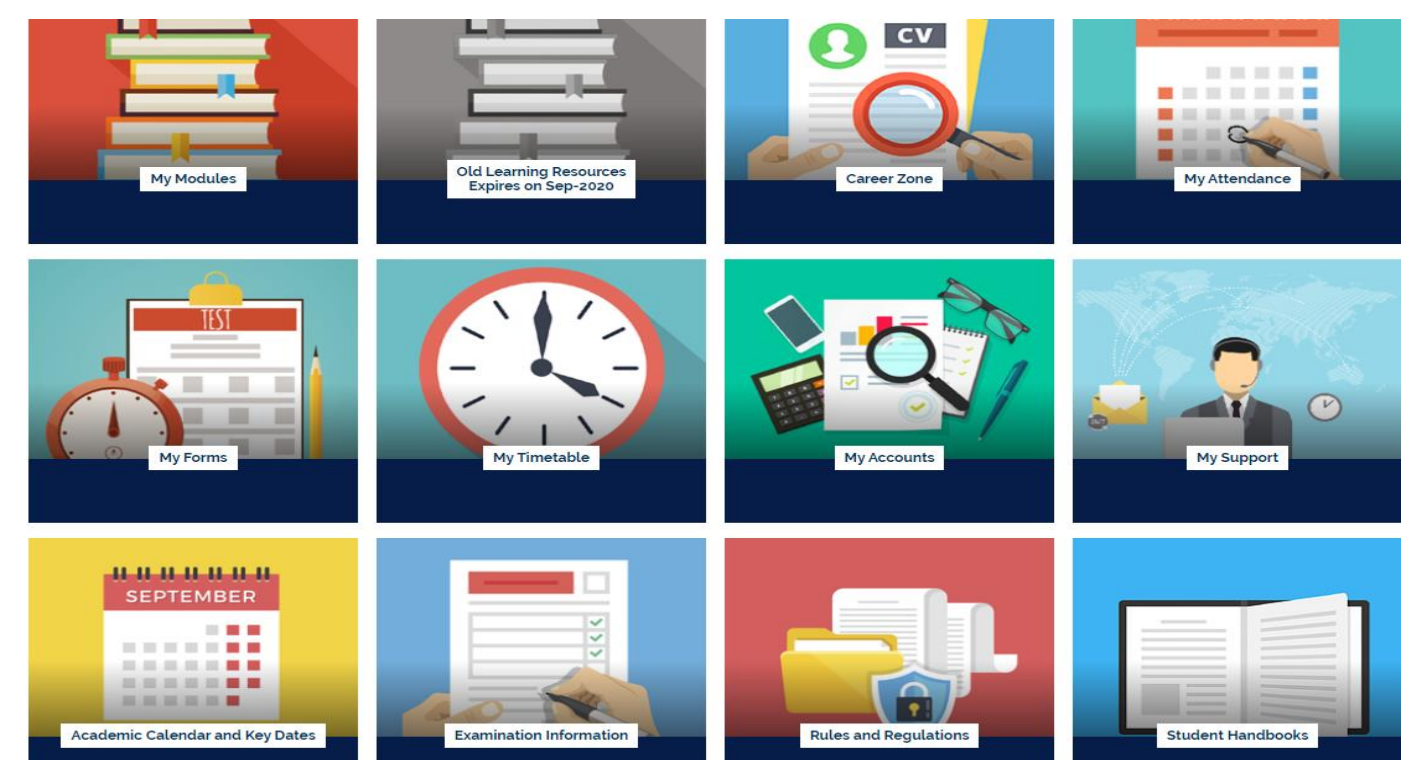

5. In the 'My Modules' section you can view the modules you are studying, including the lecture slides and any notes your lecturer may have added, Zoom webinars, academic chat rooms and forums. Click on each module to view this. You can also access your assessment briefs within each module.

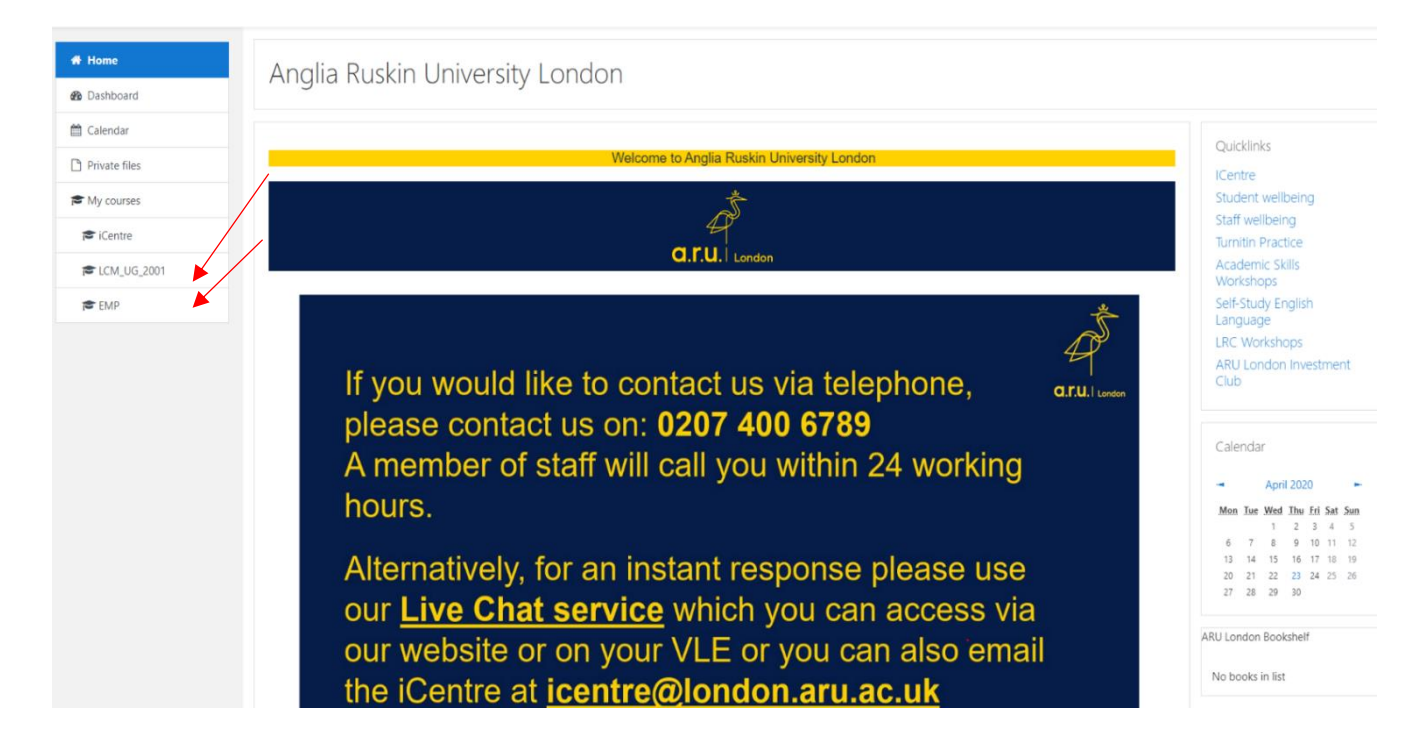

6. In 'My Career Zone' you can view all the tools provided to you by Employability Team. This includes videos and written guides on CVs as well as information on interview techniques. Our Employability Team will regularly add jobs in the 'Job-Hunting' section for students to apply. Even if you don't wish to work whilst you study, we highly recommend working on CV and interview techniques.

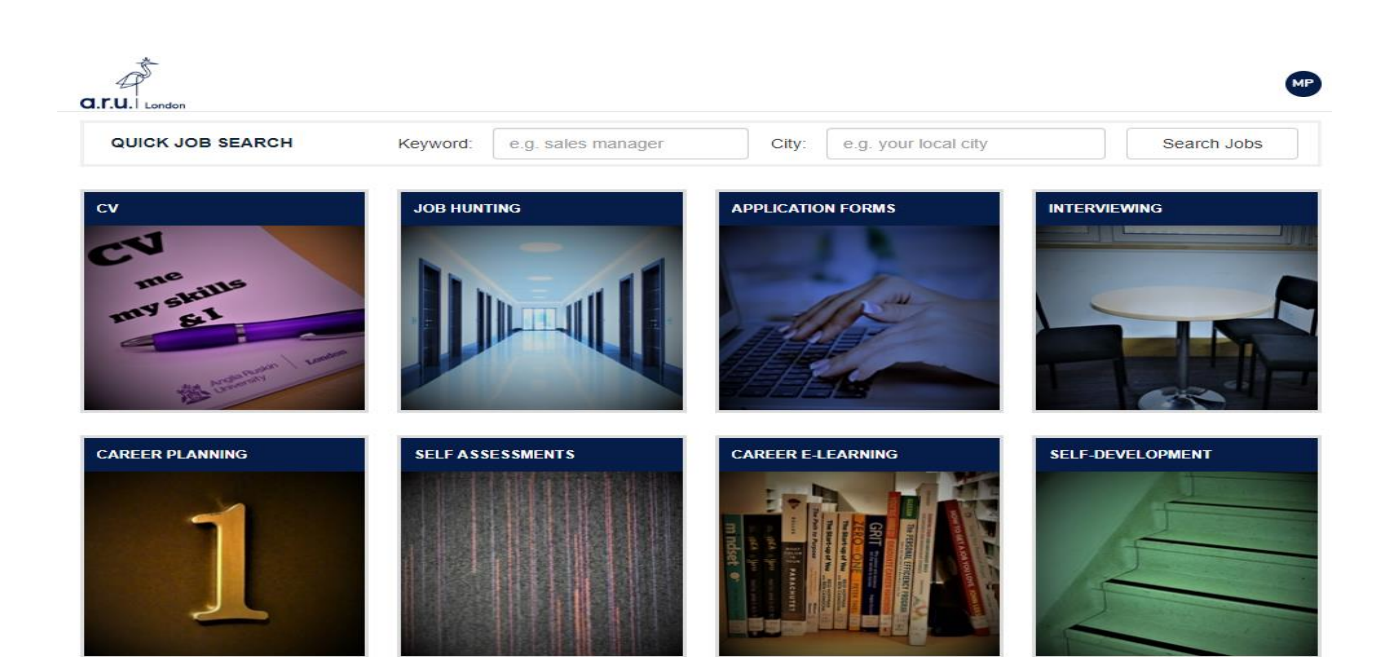

7. 'My Forms' allows you to choose from the following: 'Letter request, Timetable Change Request Form, Change of Course Form, Assessments Extension Application Form, Notification Enquiry Form, Attendance Enquiry Form and Request for a replacement Attendance card.

| My Forms         Please choose from following:         →       Letter Request         →       Timetable Change Request Form         →       Change of Course Form         →       Assessments Extension Application Form         →       Notification of Leave Form | d.r.l<br>Weico                  | Deme Wilson Inacio                                                                                                    | < Back to VLE | - | vlenu |
|----------------------------------------------------------------------------------------------------|---------------------------------|----------------------------------------------------------------------------------------------------|---------------|---|-------|
| <ul> <li>→ Attendance Enquiry Form</li> <li>→ Request for a replacement Attendance card</li> </ul>                                                                                                    | My Ple<br>→<br>→<br>→<br>→<br>→ | Forms<br>ease choose from following:<br>Letter Request<br>Timetable Change Request Form<br>Change of Course Form<br>Assessments Extension Application Form<br>Notification of Leave Form<br>Attendance Enquiry Form<br>Request for a replacement Attendance card |               |   |       |

8. In **'My Timetable'** section you can see details of your current modules as well as view your timetable for the current trimester.

| Modules for your current term    |            |             |                     |
|----------------------------------|------------|-------------|---------------------|
| Module                           | Short Code | Module Code | Enrolment<br>Status |
| Academic and Professional Skills | APS        | MOD003325   | Enrolled            |
| Business Environment             | BEN        | MOD003353   | Enrolled            |
| Economics for Business           | BEC        | MOD003327   | Enrolled            |
| Business Finance                 | BUF        | MOD003319   | Enrolled            |
| Legal Aspects of Business        | LAB        | MOD003379   | Enrolled            |
| Managing Human Resources         | MHR        | MOD003486   | Enrolled            |

Your classes will be at the following site: Farringdon Building - ARU London, 19 Charterhouse Street, London, EC1N 6RA

AM Classes Start at 10:00, PM Class starts at 14:00 and EV Classes start at 18:00.

| Class Date     | AM (10:00)             | PM (13:30)             | EV (18:00) |
|----------------|------------------------|------------------------|------------|
| Mon 21/09/2020 | DTN 01 / online        | LLW 01 / online        |            |
| Wed 23/09/2020 | LLW 01 / /Room 207-ChH | CVL 01 / /Room 207-ChH |            |
| Mon 28/09/2020 | DTN 01 / online        | LLW 01 / online        |            |
| Wed 30/09/2020 | LLW 01 / /Room 207-ChH | CVL 01 / /Room 207-ChH |            |
| Mon 05/10/2020 | DTN 01 / online        | LLW 01 / online        |            |
| Wed 07/10/2020 | LLW 01 / /Room 207-ChH | CVL 01 / /Room 207-ChH |            |
| Mon 12/10/2020 | DTN 01 / online        | LLW 01 / online        |            |
| Wed 14/10/2020 | LLW 01 / /Room 207-ChH | CVL 01 / /Room 207-ChH |            |
| Mon 19/10/2020 | DTN 01 / online        | LLW 01 / online        |            |
| Wed 21/10/2020 | LLW 01 / online        | CVL 01 / online        |            |
| Mon 26/10/2020 | DTN 01 / online        | LLW 01 / online        |            |
| Wed 28/10/2020 | LLW 01 / online        | CVL 01 / online        |            |

9. In 'My Accounts' you can view your course fees, including your balance due to date.

| Payment Summary                     |         |          |              |
|-------------------------------------|---------|----------|--------------|
| Date .                              | Item    | Invoiced | Paid         |
|                                     | Total : |          |              |
| Payment Plan                        |         |          |              |
| Payment Due Date<br>Balance Due Now |         |          | Amount (GBP) |
| 01 January, 0001                    |         |          | £o           |
| Total Student Balance               |         |          | £0.00        |

10. Finally, in '**My Support'** you find useful documents you may need throughout your time at university. We would advise all students to have a look through these documents at the beginning of your studies with ARU London.

| Support Gui | Support Guides                                             |  |  |
|-------------|------------------------------------------------------------|--|--|
|             |                                                            |  |  |
| 1.          | Guide To Results 📙                                         |  |  |
| 2.          | A Guide to Using the ARU Online Library 🔑                  |  |  |
| 3.          | Learning Resource Centre Policy 🕒                          |  |  |
| 4.          | Change of Course Form 🔑                                    |  |  |
| 5.          | Travel Bursary Terms and Conditions 2018/19 🔎              |  |  |
| 6.          | Student Finance Terms and Conditions 2018/19 🔑             |  |  |
| 7.          | Self-funding Tuition Fees 2018/19: What You Need to Know 🔑 |  |  |
| 8.          | Course Leaders 2018/19 🔑                                   |  |  |
| 9.          | Day-time Attendance Procedure 🕒                            |  |  |
| 10.         | Evening and Weekend Attendance Procedure 🕒                 |  |  |
| 11.         | Mitigation Form 🔑                                          |  |  |

12. Timetable Change Request Form 🔑

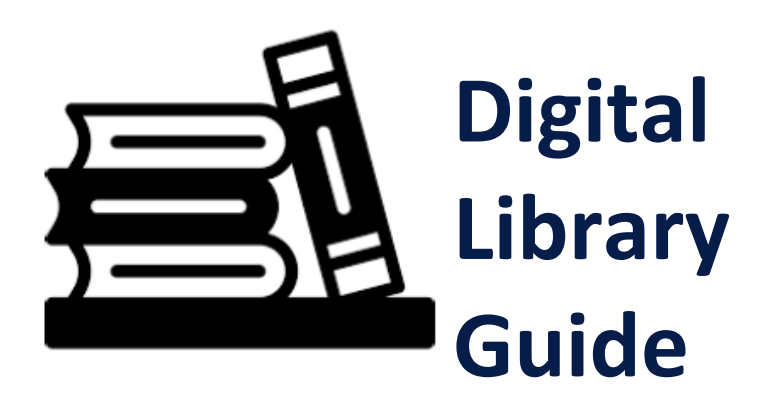

 To start, please visit the university's website at <u>https://london.aru.ac.uk/</u>. Go to Student Portal and Click the box at the top of the page labelled 'Digital Library' as highlighted in the picture.

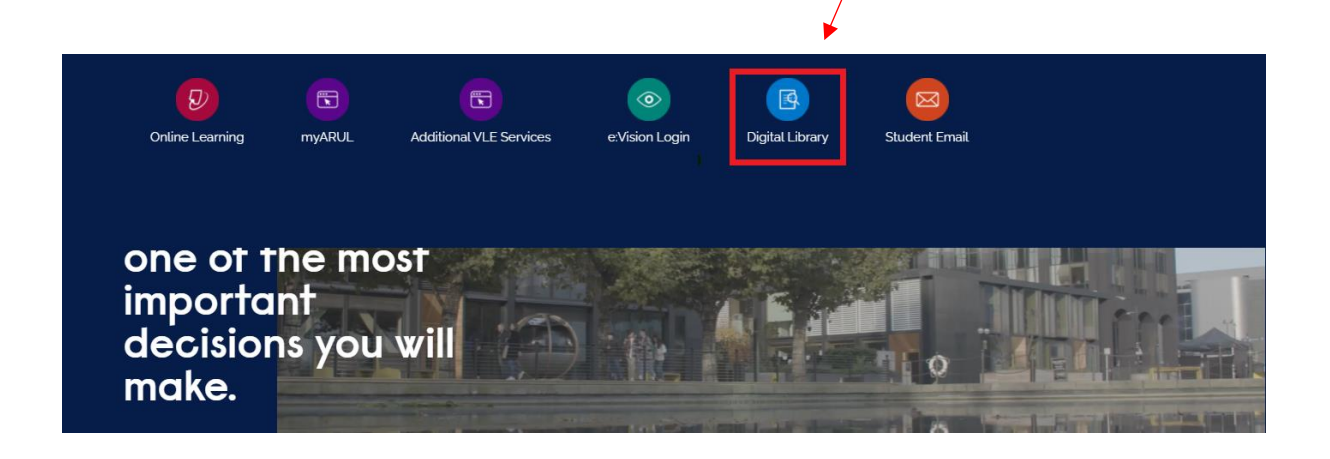

 You will then be directed to the Digital Library login page. To login, please use your student email login detail, e.g. <u>abc123@student.anglia.ac.uk</u> or <u>abc123@student.aru.ac.uk</u> and e:Vision password. If you do not know your login information, please call us on 207 400 6789 or email <u>iCentre@london.aru.ac.uk</u>.

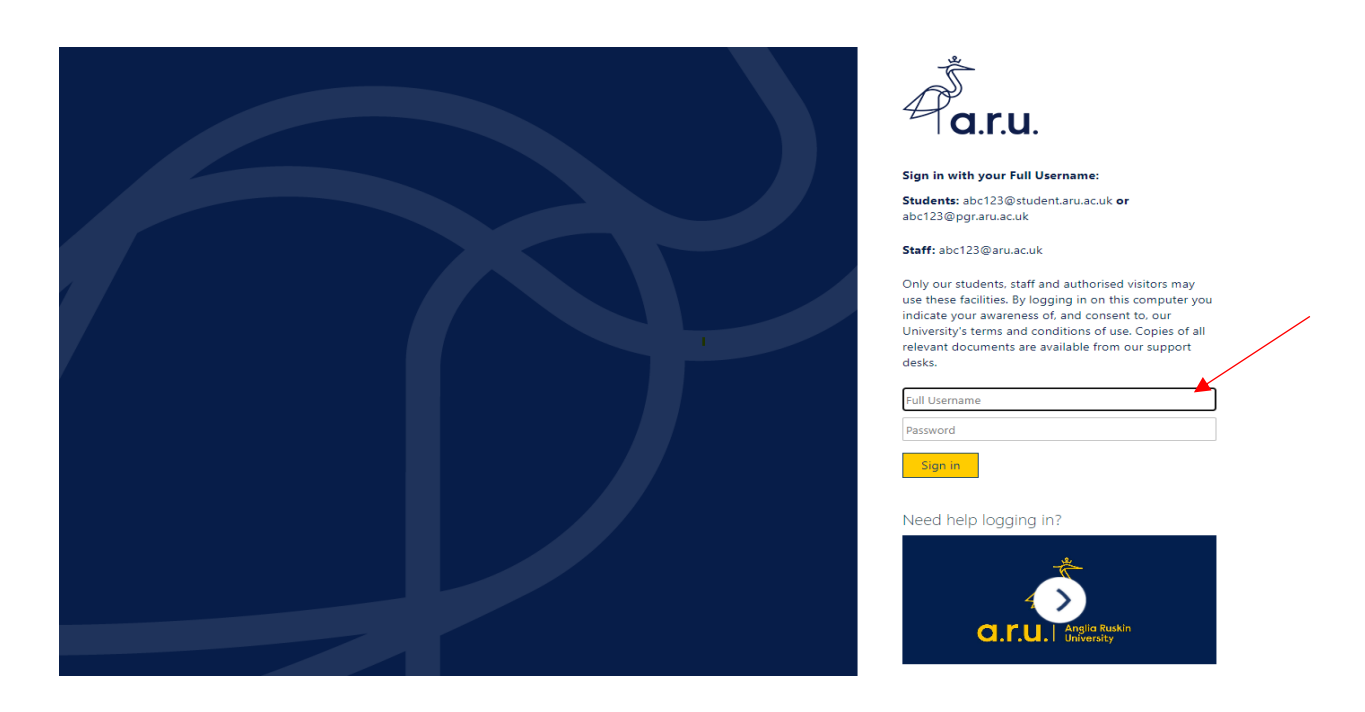

Please note: Access to some resources from off-campus may be restricted at times as some Journals and Publishers require 'Authentication Notes'. If you are experiencing problems with the Digital Library, please seek advice from our LRC team via email at learningresources@london.aru.ac.uk.

3. Once logged in, you will have full use of the 'Library Search' and 'Subject Guides' functions in the search box. Within the Library Search function, you can input specific titles or terms you may be looking for in a book or journal.

| Library Search                                    | Subject Guides | FAQs                                                                | Google Scholar |        |
|---------------------------------------------------|----------------|---------------------------------------------------------------------|----------------|--------|
| Find books, journals, articles, databases, o      |                | resources etc.                                                      |                |        |
| Enter search terms                                |                | All items                                                           | •              | Search |
| Classic "Search"     Advanced search     Guide to | New "Search"   | All items<br>Books<br>Journals<br>Journal articles<br>Audio visuals |                |        |

| Library Search          | Subject Guides | FAQs | Google Scholar |  |
|-------------------------|----------------|------|----------------|--|
| Find a guide to your su | bject          |      |                |  |
| Business                |                | Sea  | rch            |  |
| Search by A-Z list      |                |      |                |  |

- 4. Students can search specific subject sources to ensure results are more relevant. To search by subject, please click 'Search by A-Z list' as highlighted below.
- 5. Once redirected to the A-Z of Subject Guides select the letter of the subject you wish to search, e.g. B for Business.

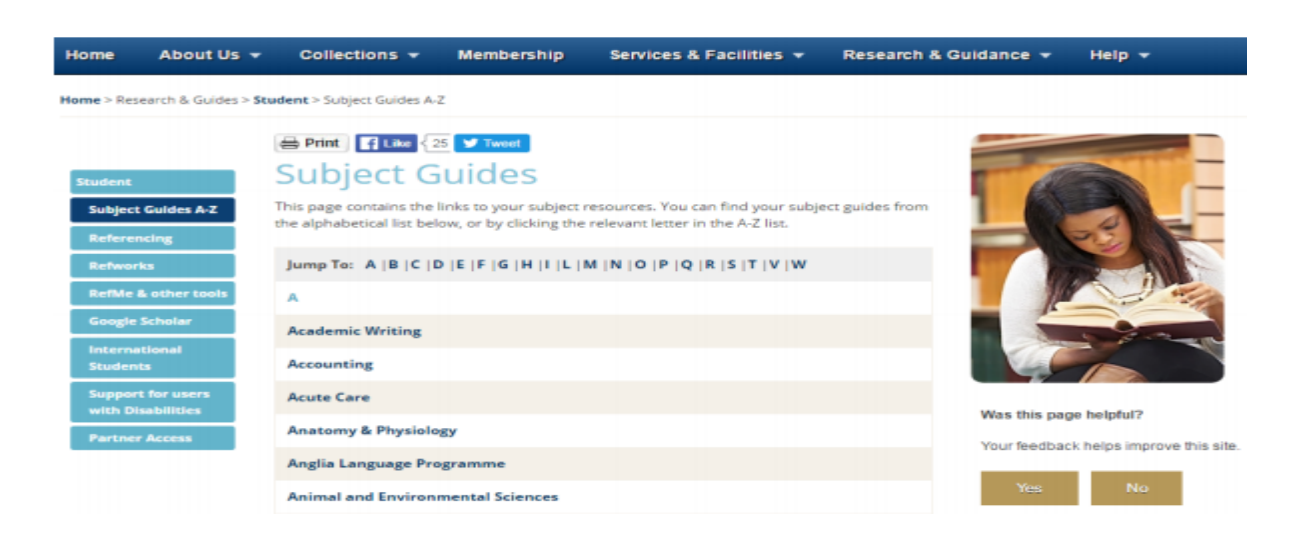

6. You will be redirected to the subject homepage as shown below. Please click the 'Business Academic Literature' tab on the left as highlighted below. From here you can select any of the available sources available to ARU London, such as Business Source Premier.

| Home About Us 🛨 Co                   | llections <del>-</del> Membership Serv      | ices & Facilities 🔻     | Research & Guidance 👻            | Help 🔻            |
|--------------------------------------|---------------------------------------------|-------------------------|----------------------------------|-------------------|
| University Library / LibGuides /     | Jusiness / Introduction                     |                         |                                  |                   |
| Business                             |                                             |                         | Search this Guide                | Search            |
| a guide to the best resources for yo | ir subject                                  |                         |                                  |                   |
| Introduction                         | Introduction                                |                         |                                  |                   |
| Business Academic<br>Literature      | Looking for academic literature, market     | research, economic data | or company information? Choose a | n option from the |
| Company Finance                      | menu.                                       |                         |                                  |                   |
| News & Case Studies                  | Want to learn about getting the best wh     | en searching? Check out | the Information Skills Guide.    |                   |
| Statistics                           | Have a question?                            |                         |                                  |                   |
| Marketing & Tourism                  | AskUs                                       |                         |                                  |                   |
| Human Resources &<br>Legislation     | Book a Librarian     Subject page: Business |                         |                                  |                   |
| Research skills If                   |                                             |                         |                                  |                   |

7. As another example, students studying on our Law degrees will see the following subject homepage. The main sources for Law have been highlighted below, Westlaw UK and LexisLibrary.

| Home About Us 👻 Co                   | llections 👻 Membership Services & Fac              | cilities 👻 Research & Guidance 👻 He | ilp 👻  |
|--------------------------------------|----------------------------------------------------|-------------------------------------|--------|
| Iniversity Library / LibGuides /     | aw / Introduction                                  |                                     |        |
| Law                                  |                                                    | Search this Guide                   | Search |
| four guide to finding quality source |                                                    |                                     |        |
| Introduction                         | Key resources                                      |                                     |        |
| Books                                | Cases, legislation, journal articles and more can  | be found on:                        |        |
| Journal articles and papers          | Westigen and Lexis*Library                         |                                     |        |
| Case Law                             | Westawok and Early                                 |                                     |        |
| Legislation                          | Westlaw UK                                         |                                     |        |
| EU and European Law                  | LexisLibrary More inumal acticles can be found on: |                                     |        |
| International Law                    | Piore journal arcicles can be round on:            |                                     |        |
| Additional resources                 | HEINONLINE                                         |                                     |        |
| Legal database help                  | HeinOnline: Law Journal Library                    |                                     |        |
| Research skills IP                   |                                                    |                                     |        |
| OSCOLA Referencing                   | Further help and guidance                          |                                     |        |
| Off-campus access                    |                                                    |                                     |        |
| ReadingLists@Anglia                  | Book a Librarian                                   |                                     |        |

**Please note:** You must login to the ARU London Digital Library before accessing any sources or you will not have the appropriate rights.

### e:Vision Guide

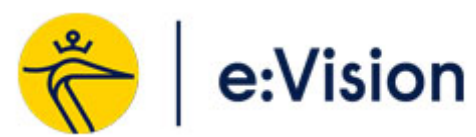

1. Please visit the university's website at <a href="https://london.aru.ac.uk">https://london.aru.ac.uk</a>. Once here, click on the box 'Student portal' at the top of the page.

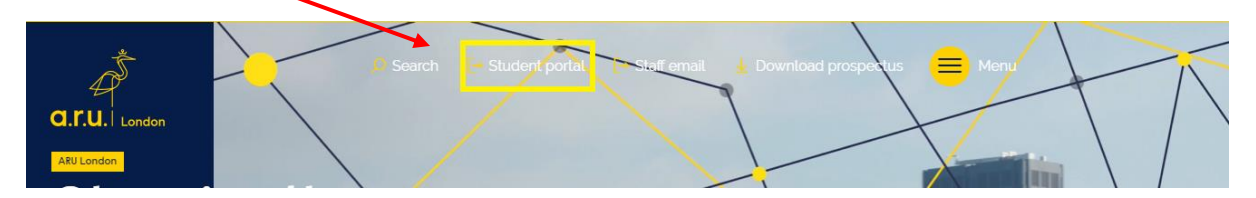

2. Click on the box 'e:Vision Login' as highlighted in the picture below.

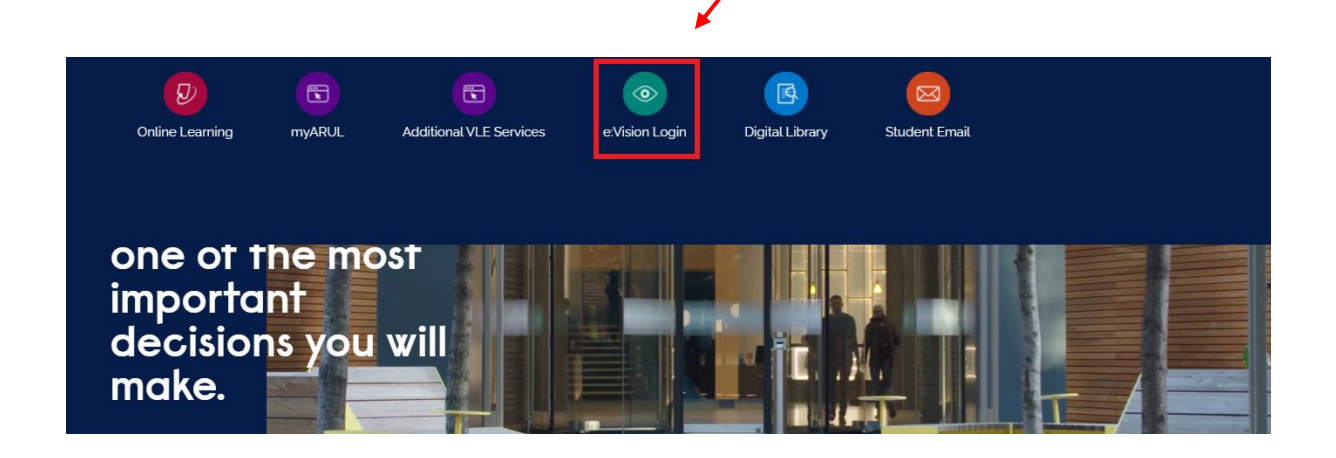

3. You will be redirected to the **e:Vision** log in page. Once here, enter your e:Vision username (**e.g. AJ123**) and your password which is your D.O.B in 6digits (**e.g. DDMMYY**)

| We only use cookies in e:Vision that are essential for authentication ar<br>placing cookies outlined in <u>our privacy policy</u> on your device. If you wish to<br>login and close your web browser. Please contact your faculty. | Id security. By continuing, you're agreeing to us<br>opt out you'll not be able to use e:Vision, do not |
|----------------------------------------------------------------------------------------------------|----------------------------------------------------------------------------------------------------|
| e:Vision Login<br>Username:<br>Password:                                                                                                    |                                                                                                    |
| Forgotten your password?                                                                                                    | Login                                                                                                   |
| Get in touch<br>Follow us on F                                                                                                    |                                                                                                    |
| For IT support call +44 (0)1245 68 4357 go to www.anglia.ac.uk/itsupport or email itsupport@anglia.ac                                                                                                    | uk                                                                                                    |
| Accessibility   Privacy & Cookies   Disclaimer   Freedom of Information   Charities Act<br>© Anglia Ruskin University                                                                                                    |                                                                                                    |

4. Once you have logged in, you will be shown your student information. From here you can access your **profile**, **studies** where you can see course modules and results. Also, you can access your **e:Vision Help** and **my Applications**.

| 💏   e:Vision                                                                               |         |               |      |
|--------------------------------------------------------------------------------------------|---------|---------------|------|
| *                                                                                          |         | Lo            | gout |
| Your Student ID Is:<br>Your Short Username Is<br>Your Email Address is:<br>Your Course is: |         |               |      |
| My Profile                                                                                 | Studies | e:Vision Help |      |
| My Applications                                                                            |         |               |      |

5. On '**My Profile**' page you can access your Course details, Personal details, Previous Study details, Course information and Terms & Conditions.

PLEASE NOTE: You can update Personal details yourself anytime on e:Vision.

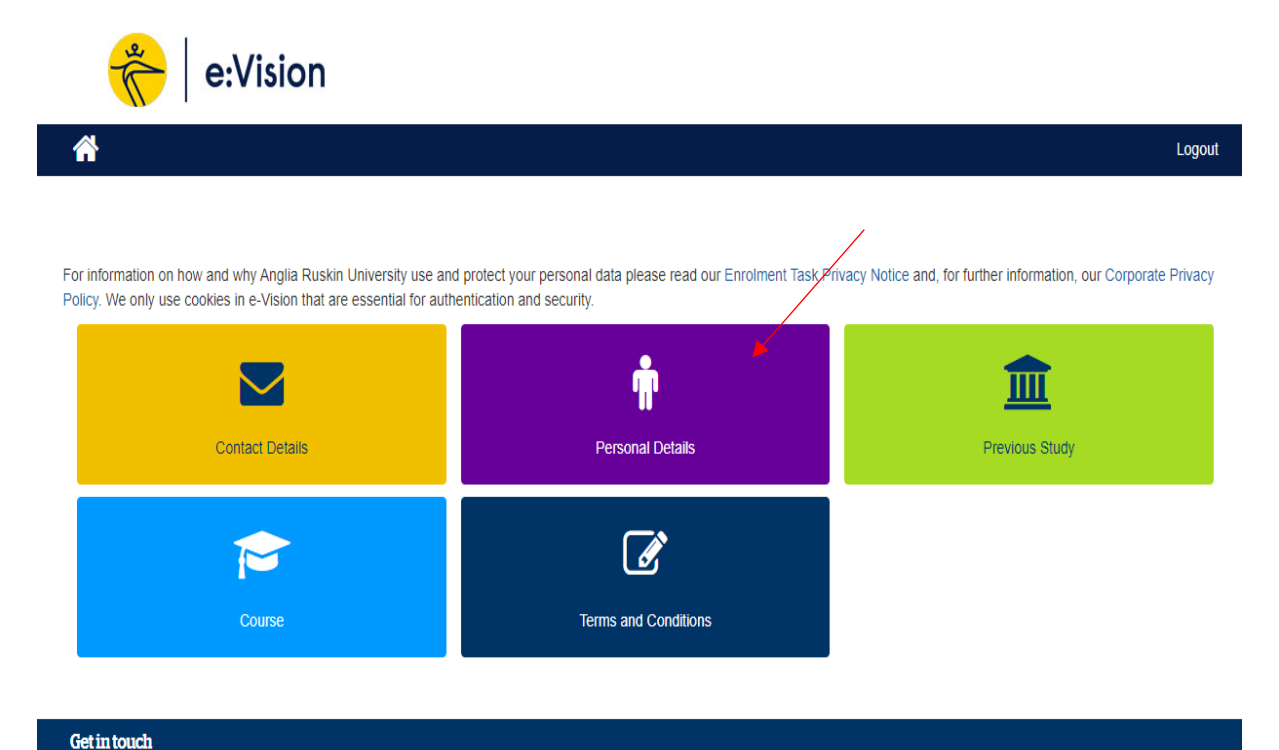

6. On 'e:Vision Help' page you can find key information on how to use e:Vision platform, such as Getting started with e:Vision, Online Module Selection etc.

| 💏 🛛 e:Vision                                                                                                    |     |
|----------------------------------------------------------------------------------------------------|-----|
|                                                                                                    | Log |
|                                                                                                    |     |
| /ision Help                                                                                                    |     |
| Getting Started with e:Vision                                                                                                    |     |
| New to e:Vision? Check out the 'Getting Started' Helpsheet on my.anglia.                                                                                                    |     |
| Jecember 2018                                                                                                    |     |
|                                                                                                    |     |
| Dnline Module Selection                                                                                                    |     |
| Guidance is available on my.anglia for selecting your optional modules.                                                                                                    |     |
| October 2019                                                                                                    |     |
|                                                                                                    |     |
| Activate your LinkedIn Learning Account                                                                                                    |     |
| Linkedin Learning is a leading online learning company that can help give you the knowledge and skills to utilise software that is used at ARU as well as honing other skills including communication and leadership. It is available to all students at ARU. The video library offers engaging, top-quality courses taught by recognised industry experts To access Linkedin Learning, please go to arul.ink/linkedinlearning. |     |

7. On 'My Application' page you can see your current ARUL application details.

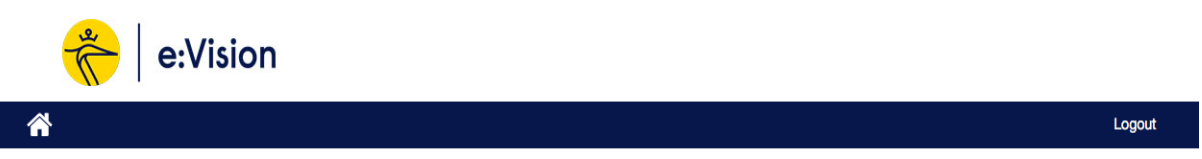

| My Applications                                  |                   |                                                                                                    |
|--------------------------------------------------|-------------------|----------------------------------------------------------------------------------------------------|
| Applicant ID                                     |                   | UCAS ID                                                                                                    |
|                                                  |                   |                                                                                                    |
| Course                                           | Start Month       | Information / Instructions                                                                                                    |
| BSc (Hons) Business and Law<br>[Extended degree] | September<br>2019 | You will receive an email a few weeks before your course start date regarding registration View application/Take action and joining information. |
|                                                  |                   |                                                                                                    |

8. To view your course modules and results, click on 'Studies' and then select 'My Results'.

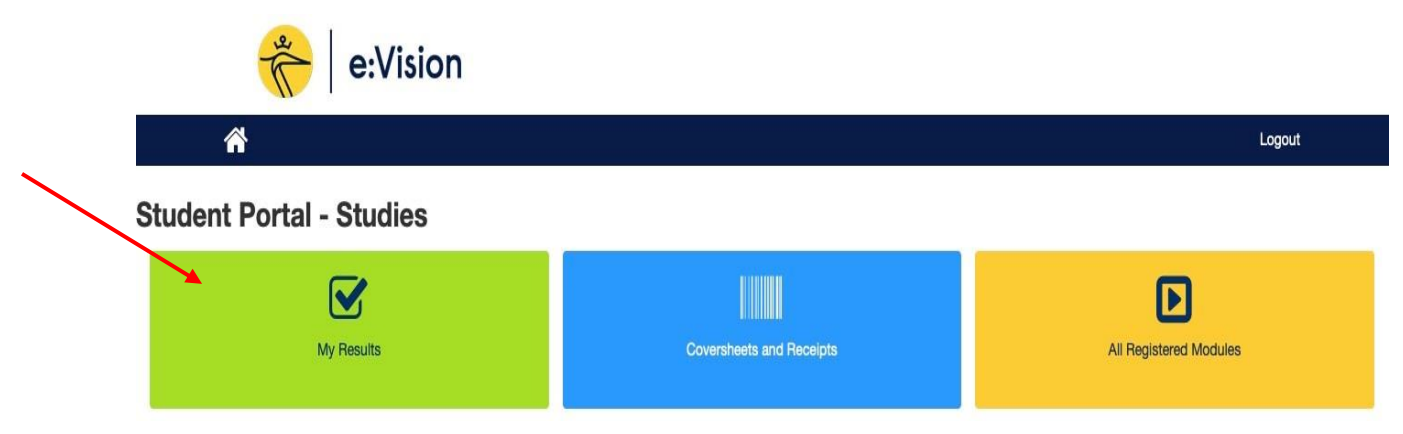

#### 9. You will be redirected to the results page, as shown below.

| Module F                | Results            |                                                     |                                                   |                 |                       |                          |              |              |                |         |
|-------------------------|--------------------|-----------------------------------------------------|---------------------------------------------------|-----------------|-----------------------|--------------------------|--------------|--------------|----------------|---------|
| To gener                | rate an Inter      | im Transcript for me                                | odules, showing marks/grades and                  | d credits award | ied Click here 🗗      |                          |              |              |                |         |
| Year                    | Period             | Module                                              | Title                                             | Level           | Credit Taken          | Credit Achieved          | Mark         | Grade        | Attempt        | Details |
| 2019/0                  | TRI1-2             | MOD006960                                           | Skills for Higher Education                       | 3               |                       |                          |              |              |                | View    |
| Total reco              | rded: 1            |                                                     |                                                   |                 |                       |                          |              |              |                |         |
|                         |                    |                                                     |                                                   |                 |                       |                          | Gu           | iide to you  | ir results 🗗   |         |
| Study<br>Skills<br>Plus | Want to<br>Study S | <b>o get a better grad</b><br>Skills Plus run work: | le next time?<br>shops and one to one study coach | ing to help you | u reach the next leve | el. To book online pleas | se visit www | .anglia.ac.u | uk/studyskills | olus 🗗  |
| Accredita               | ation for F        | Prior Learning                                      |                                                   |                 |                       |                          |              |              |                |         |
| Year                    | Peri               | od N                                                | /Iodule/Course/Award                              |                 | L                     | evel Mark                | ¢            | Grade        |                | Credit  |
| Total reco              | rded: 0            |                                                     |                                                   |                 |                       |                          |              |              |                |         |
|                         |                    |                                                     |                                                   |                 |                       |                          |              |              |                |         |

| Award Summary        |             |            |                |  |
|----------------------|-------------|------------|----------------|--|
| Year Conferred Award | Award Title | Award Mark | Classification |  |

#### **Mitigation outcomes**

If you have applied for Mitigation and want to check the outcome, click on 'View' next to the appropriate modules on the My Results page, identified in red below.

|        |        |           |                  |       |              |                 |      |       |         | 4       |
|--------|--------|-----------|------------------|-------|--------------|-----------------|------|-------|---------|---------|
| Year   | Period | Module    | Title            | Level | Credit Taken | Credit Achieved | Mark | Grade | Attempt | Details |
| 2019/0 | TRI1   | MOD003319 | Business Finance | 4     | 30           | 0               | 0%   | MA    | 1       | View    |

Next to the grade for the module element, you are shown the outcome of your Mitigation. This outcome will either be 'Submitted', 'Accepted' (as below), 'Rejected' or 'Deferred'.

| ssessment e       | element(s)               |         |                    |             |      |       |            |                                                            |
|-------------------|--------------------------|---------|--------------------|-------------|------|-------|------------|------------------------------------------------------------|
| Element<br>Number | Assessment Element       | Attempt | Qualifying<br>Mark | Due<br>Date | Mark | Grade | Mitigation | Print coversheet and receipt                               |
| 010               | ASSIGNMENT 3000<br>WORDS | 1       | 30                 |             | 0    | MN    | Accepted   | Not Submitted                                              |
| 011               | EXAMINATION 2 HOURS      | 1       | 30                 |             | 0    | MN    | Accepted   | Coversheet / receipt not required for this assessment type |

If your Mitigation is at the 'Submitted' stage, this means a decision has yet to be made. If it was 'Rejected', there will be an explanation why. If it was 'Deferred', this means it was sent to a panel for further consideration, so there will there will be another couple of weeks before a final decision will be made.

#### Generating your Interim Transcript

If you would like to download your interim transcript, select the box 'Click here' under the Module Results section, identified in red below, and the pdf will begin to generate.

ī

| Progres                 | sion                       |                                                    |                                                  |                 |                        |                         |             |              |                |         |
|-------------------------|----------------------------|----------------------------------------------------|--------------------------------------------------|-----------------|------------------------|-------------------------|-------------|--------------|----------------|---------|
| Overall P<br>Decision   | rogression I<br>made at Aw | Decision for the Yea                               | ar (only applicable to undergraduat              | e new entrants  | s from September 20    | 12 onwards)             |             |              |                |         |
| Module<br>To gene       | Results<br>Prate an Inter  | im Transcript for m                                | iodules, showing marks/grades an                 | d credits awar  | ded Click here I       |                         |             |              |                |         |
| Year                    | Period                     | Module                                             | Title                                            | Level           | Credit Taken           | Credit Achieved         | Mark        | Grade        | Attempt        | Details |
| 2019/0                  | TRI1-2                     | MOD006960                                          | Skills for Higher Education                      | 3               |                        |                         |             |              |                | View    |
| Total reco              | orded: 1                   |                                                    |                                                  |                 |                        |                         |             |              |                |         |
|                         |                            |                                                    |                                                  |                 |                        |                         | G           | uide to you  | r results 🗗    |         |
| Study<br>Skills<br>Plus | Want t<br>Study            | <b>to get a better gra</b><br>Skills Plus run worl | de next time?<br>shops and one to one study coac | hing to help yo | ou reach the next leve | el. To book online plea | se visit wv | vw.anglia.ac | .uk/studyskill | splus 🗗 |

### Once the file has finished downloading, click **Open** to Print or **Save** the Interim transcript.

| Module  | Results      |                                                                      |                |      |   |        |   |        |
|---------|--------------|----------------------------------------------------------------------|----------------|------|---|--------|---|--------|
| To gene | erate an Inf | erim Transcript for modules, showing marks/grades and credits awarde | d Click here 🗗 |      |   |        |   |        |
| Year    | Period       | What do you want to do with 73D4E8A3-5851-4D06-                      |                |      |   |        | _ | etails |
| 2018/9  | SEM1         | B6A1-735AAECACC37.pdf (21.4 KB)?<br>From: e-vision.anglia.ac.uk      | Open           | Save | ~ | Cancel | × | /iew   |

#### Your interim transcript will be produced as shown below.

|                                                                                                    | - T . A K run bağa (D) yağa new   An kesa asong K yadı uces ( |
|----------------------------------------------------------------------------------------------------|---------------------------------------------------------------|
|                                                                                                    | Ĩ                                                             |
|                                                                                                    |                                                               |
|                                                                                                    | 4                                                             |
|                                                                                                    | a.r.u.                                                        |
| NTERIM ACADEMIC TRANSCRIPT                                                                                                    |                                                               |
| INFORMATION IDENTIFYING THE STUDENT                                                                                                    |                                                               |
| Student Name<br>Date of Birth<br>University Reference                                                                                                    |                                                               |
| INFORMATION IDENTIFYING THE INTENDED QUALIFICATION                                                                                                    |                                                               |
| Start Date Programme of Study Burliness and Human Resource Man<br>Languagesis of Instruction Erglish<br>Languagesis of Assessment Erglish<br>Teaching Institution Assessment Erglish Assessment Erglish<br>Teaching Institution Assessment Erglish Assessment Erglish<br>Course Level Languages Assessment Erglish Assessment Erglish<br>Course Level Languages Assessment Erglish Languages<br>Course Level Languages Assessment Erglish Languages<br>Delivery Wathold Ergenstatist Level 6<br>Delivery Wathold Ergenstatist Level 6<br>Course Duration 3 Years Full-Time<br>Course Rans | pement                                                        |
| INFORMATION ON RESULTS GAINED TO DATE                                                                                                    | ruduerno, year nu pro raur nu part-ume suudy                  |
| Year / Code Period Title                                                                                                    | Level Mark Grade Credits Attempt                              |
|                                                                                                    |                                                               |
| Credit for Prior Learning/Prior Experiential Learning (APL/AP<br>APL000008 SBNz AVCU.RUSINI UNIVESISTY Conflocte of Hig<br>Education - July 2015                                                                                                    | 3D<br>ref 4 120                                               |
| 2016/7 Module Results                                                                                                    |                                                               |
| MOD003379 SEMIC Legal Aspects or Business<br>MOD003486 SEM2 Managing Human Resources                                                                                                    | 5 75 A 30 1<br>5 76 A 30 1                                    |
| 2017/8 Module Results<br>MDD003335 SEMs Resourcing the Organisation                                                                                                    | 5 72 Å 30 1                                                   |
| MODoo3507 SEM1 Principles and Practice of Marketing<br>MODoo3337 SEM2 Business Strategy                                                                                                    | 5 60 B 30 1<br>6 86 A 30 1                                    |
| MOD003344 SEM2 Managing the Employment Relationship                                                                                                    | 6 84 A 30 1                                                   |
| 2018/9 Module Results<br>MOD003340 SEM1: Developing Human Resources (Learning and                                                                                                    | 6 79 Å 30 1                                                   |
| Development)<br>MOD003463 SEMs Undergraduate Major Project (Integrated Case 1                                                                                                    | ludy) 6 70 A 30 1                                             |

#### Changing your current course session

If you have more than one course record, you will get the option to switch to view details of your other course. Click on the yellow box below, which is next to your course title.

| You are currently accessing the course BSc (Hons) Animal Behaviour. | Change your current course session |
|---------------------------------------------------------------------|------------------------------------|

#### Marks for different elements

Also, in the same page you can click '**View**' on a particular module to see your marks for different elements (as showing below). As you can see below marks being **ME** means (Mitigation Accepted with re-attendance). To understand more how to read your marks please click on the link on the next page.

| genei                                                                                   | rate an Inte                                                                                                    | rim Transcript for 1                                                                                                    | nodules, showing                                                                                                    | ı marks/grad                     | les and credit                                                        | ts awarded               | Click here                                     | C                                                   |                                                                          |                                                                         |                          |                                                                                                    |                  |
|-----------------------------------------------------------------------------------------|----------------------------------------------------------------------------------------------------|----------------------------------------------------------------------------------------------------|----------------------------------------------------------------------------------------------------|----------------------------------|-----------------------------------------------------------------------|--------------------------|------------------------------------------------|-----------------------------------------------------|--------------------------------------------------------------------------|-------------------------------------------------------------------------|--------------------------|----------------------------------------------------------------------------------------------------|------------------|
| r                                                                                       | Period                                                                                                    | Module                                                                                                    | Title                                                                                                    |                                  |                                                                       | Level                    | Credit Tak                                     | en Crec                                             | dit Achieved                                                             | Mark                                                                    | Grade                    | Attempt                                                                                                    | Details          |
| 9/0                                                                                     | TRI1                                                                                                    | MOD003319                                                                                                    | Business Finan                                                                                                    | се                               |                                                                       | 4                        | 30                                             |                                                     | 0                                                                        | 0%                                                                      | ME                       | 1                                                                                                    | View             |
| 9/0                                                                                     | TRI1                                                                                                    | MOD003327                                                                                                    | Economics for                                                                                                    | Business                         |                                                                       | 4                        | 30                                             |                                                     | 0                                                                        | 0%                                                                      | ME                       | 1                                                                                                    | View             |
| 8/9                                                                                     | SEM2                                                                                                    | MOD003325                                                                                                    | Academic and                                                                                                    | Professional                     | Skills                                                                | 4                        | 30                                             |                                                     | 30                                                                       | 56%                                                                     | С                        | 1                                                                                                    | View             |
| 8/9                                                                                     | SEM2                                                                                                    | MOD003353                                                                                                    | Business Enviro                                                                                                    | onment                           |                                                                       | 4                        | 30                                             |                                                     | 30                                                                       | 57%                                                                     | С                        | 1                                                                                                    | View             |
|                                                                                         |                                                                                                    |                                                                                                    |                                                                                                    |                                  |                                                                       |                          |                                                |                                                     |                                                                          |                                                                         |                          |                                                                                                    |                  |
| All n<br>Advi                                                                           | narks and re<br>iser.                                                                                                    | esult decisions on e                                                                                                    | Vision are provisio                                                                                                    | onal until the                   | official publica                                                      | ation of resu            | ilts if you have                               | e a query abor                                      | ut your result                                                           | s, please con                                                           | tact your Fa             | aculty Office o                                                                                                    | r a Student      |
| All n<br>Advi<br>NOI<br>182846<br>Re-<br>Ele<br>Tot                                     | narks and re<br>iser.<br>D0033<br>56/1 2019/0<br>assessme<br>ement Num<br>rail number of                                                                       | esult decisions on e<br>19: Busines<br>TRI1 Occurrence<br>Int element(s)<br>ber Assession<br>of Elements: 0                                                                                                    | Vision are provisions Finance<br>F01ARL                                                                                                    | Attempt                          | official publica<br>Qualify                                           | ation of resu            | ults If you have                               | e a query abou                                      | ut your result                                                           | s, please con                                                           | tact your Fa             | aculty Office a                                                                                                    | eceipt           |
| All n<br>Advi<br>MOI<br>82840<br>Re-<br>Ele<br>Tot                                      | narks and re<br>iser.<br>D0033 :<br>56/1 2019/0<br>assessme<br>ament Num<br>tal number of<br>OR TANT: fo<br>mative asse                                        | esult decisions on e<br>19: Busines<br>TRI1 Occurrence<br>Int element(s)<br>ber Assess<br>of Elements: 0<br>blowing the decision<br>ssment which can                                                           | Vision are provisions of the provision of the provision o | Attempt caminations i conically. | official publica<br>Qualify                                           | ing Mark                 | Due Date                                       | e a query abou                                      | ut your result<br>Grade M<br>, any assessn                               | s, please con<br>itigation                                              | Print cove               | sculty Office of sculty office of sculty office of sculture of sculture of scu | ceipt<br>with an |
| All n<br>Advi<br>WOI<br>182844<br>Re-<br>Tot<br>IMP<br>alter<br>Asss                    | narks and re<br>iser.<br>D0033:<br>56/1 2019/0<br>assessme<br>ament Num<br>tal number of<br>OR TAN T: fo<br>mative assessment of                               | esult decisions on e<br>19: Busines<br>TRI1 Occurrence<br>Int element(s)<br>ber Assess<br>of Elements: 0<br>blowing the decision<br>ssment which can<br>element(s)                                             | Vision are provisions of the provision of the provision o | Attempt caminations i conically. | official publica<br>Qualify                                           | ing Mark                 | ults If you have                               | a query abor<br>Mark (<br>mmendations,              | ut your result<br>Grade M<br>, any assessn                               | s, please con<br>itigation                                              | Print cove               | sculty Office of sculty office of sculty office of sculture of the sculture of the sculture of | r a Student      |
| All n<br>Advi<br>WOI<br>Re-<br>Ele<br>Tot<br>IMP<br>alter<br>Asss<br>Ele<br>Nu          | narks and re<br>iser.<br>D0033:<br>56/1 2019/0<br>assessme<br>ament Num<br>tal number of<br>OR TAN T: fo<br>mative assessment of<br>essment of<br>ment<br>mber | esult decisions on e<br>19: Business<br>TRI1 Occurrence<br>Int element(s)<br>ber Assessm<br>of Elements: 0<br>bilowing the decision<br>ssment which can<br>element(s)<br>Assessment                            | Vision are provisio<br>S Finance<br>F01ARL<br>hent Element<br>n to suspend all es<br>be submitted elect<br>Element                                                                                                    | Attempt Attempt Attempt          | official publica<br>Qualify<br>n light of the o<br>Qualifying<br>Mark | ing Mark<br>current publ | ults If you have<br>Due Date<br>ic health reco | a query abor<br>Mark (<br>mmendations,              | ut your result<br>Grade M<br>, any assessn<br>ation Print                | s, please con<br>itigation<br>nents listed a<br>coversheet              | Print cove<br>s exams wi | sculty Office of<br>rsheet and re<br>II be replaced                                                                                                    | eceipt           |
| All n<br>Advi<br>MOI<br>82840<br>Re-<br>Tot<br>IMP<br>alter<br>Asss<br>Ele<br>Nu<br>010 | narks and re<br>iser.<br>D0033:<br>56/1 2019/0<br>assessme<br>ament Num<br>tal number of<br>OR TAN T: fo<br>mative assessment of<br>essment of<br>ment<br>mber | esult decisions on e<br>19: Business<br>TRI1 Occurrence<br>Int element(s)<br>ber Assessm<br>of Elements: 0<br>clowing the decision<br>ssment which can<br>clement(s)<br>Assessment<br>Assessment<br>Assignment | Vision are provisio                                                                                                    | Attempt Attempt Attempt 1        | Cualify<br>Qualify<br>n light of the of<br>Qualifying<br>Mark<br>30   | ing Mark<br>current publ | Due Date                                       | Mark C<br>mmendations,<br>arade Mittig<br>MN Accept | ut your result<br>Grade M<br>, any assessin<br>ation Print<br>pted Not S | s, please con<br>litigation<br>nents listed a<br>coversheet<br>ubmitted | Print cove<br>s exams wi | sculty Office of<br>rsheet and re<br>II be replaced                                                                                                    | eceipt           |

#### Understanding e:Vision and your Transcript

Please click on the link to see our '**Results Guide'** which will explain what each letter on the results page means: <u>https://web.anglia.ac.uk/anet/academic/public/guide\_to\_results.pdf</u>

## How to activate your LinkedIn Learning

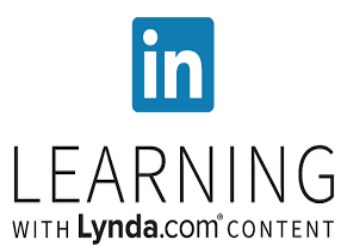

LinkedIn learning is a leading online learning company that can help give you the knowledge and skills to utilise software that is used at ARUL as well as honing other skills including communication and leadership.

To activate your new LinkedIn Learning account:

- 1. Go to arul.ink/linkedinlearning
- 2. You will then be directed to the 'ARU Linkedin Learning' login page. To login, please use the same information you use to login to your student email. For example username (abc123@student.anglia.ac.uk) and your password which is your D.O.B in 6 digits (DDMMYY). If you do not know your login information, please either call us or send us an email.

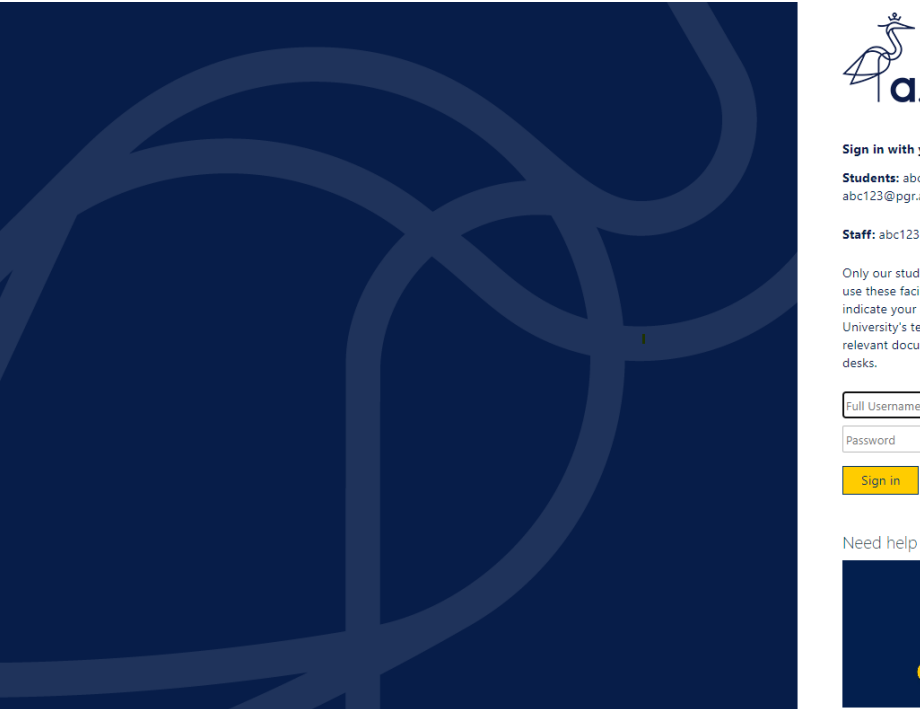

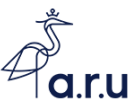

in with your Full Username

Students: abc123@student.aru.ac.uk or abc123@pgr.aru.ac.uk

#### Staff: abc123@aru.ac.uk

Only our students, staff and authorised visitors may use these facilities. By logging in on this computer you indicate your awareness of, and consent to, our University's terms and conditions of use. Copies of all relevant documents are available from our support desks.

| Full Username |  |  |  |
|---------------|--|--|--|
| Password      |  |  |  |
|               |  |  |  |

Need help logging in?

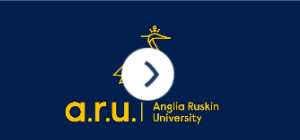

3. Once logged in Select 'Sounds good'.

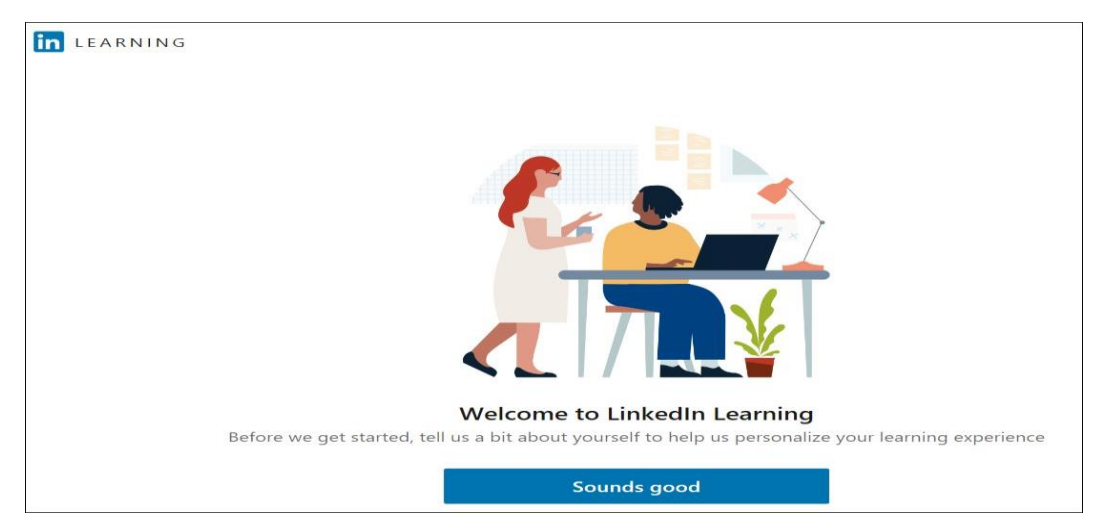

LinkedIn Learning allows you to specify your areas of interest in relation to your online learning. You will still be able to view all courses, but choosing what you are

interested in means your LinkedIn Learning homepage will make suggestions relevant to your areas of interest. You can also change these selections later if you wish.

4. Click on 'Show me all' to browse and choose from all areas (or click on one of the three areas shown (Business, Creative, or Technology) if one of these is your skill area of preference.

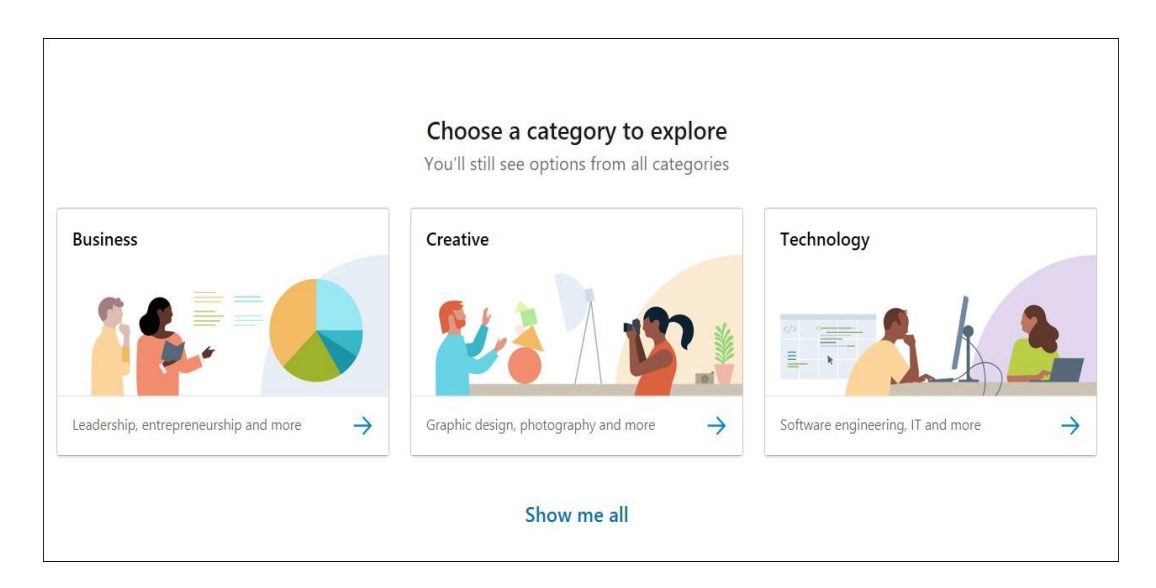

#### 5. Select one or more skills and click 'Continue'.

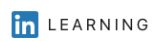

First, tell us what you're interested in. We'll show you content for the topics you select

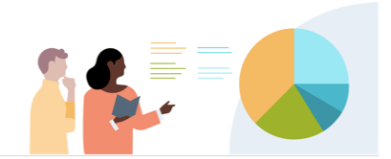

Top business topics

| Management       | Project Management     | Leadership           | Personal Development | Business Analysis |
|------------------|------------------------|----------------------|----------------------|-------------------|
| Entrepreneurship | Customer Service       | Human Resources (HR) | Finance              | Sales             |
| Marketing        | Training & Development | Accounting           | Career Development   |                   |

That's it! You're now into LinkedIn Learning, where you should find your previous Lynda learning history available, and you can resume a course or start a new course straight away.

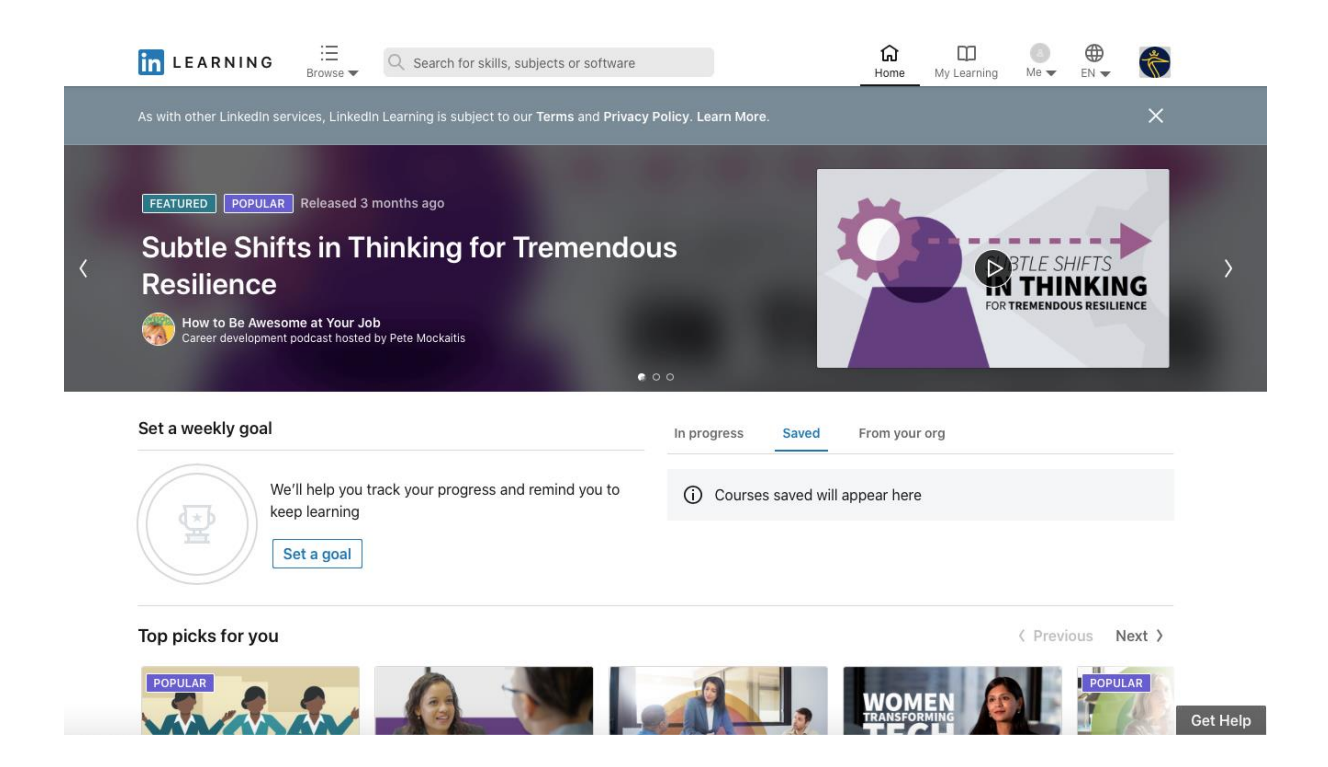

## How to download your LinkedIn learning certificates

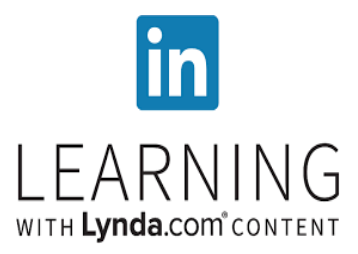

LinkedIn Learning is an online educational platform that helps you discover and develop business, technology-related, and creative skills through expert-led course videos. With more than 5,000 courses, you can discover, complete, and track courses related to your field and interests. Once you complete a course you can save your certificate, here's how to:

- 1. Go to arul.ink/linkedinlearning
  - 2. Click ( ] ) at the top of your homepage. Select 'Certificates'.
  - 3. Click the 'Learning History' tab.
  - Locate the course or the learning path you'd like to save the certificate for, and click 'More' (▼).
    - If you wish to download certificates from courses within a learning path, click 'Show content' (>>) and click 'More'(>>).
  - 5. Select 'Download Certificate' from the dropdown.

COURSE

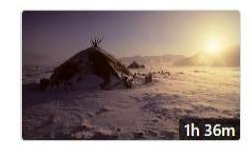

**The Elements of Effective Photographs** By: Natalie Fobes • Released on August 30, 2011

⊘ Completed 6/16/2016

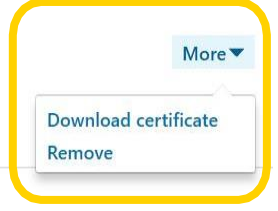

6. Choose a certificate to download and click 'Download'.

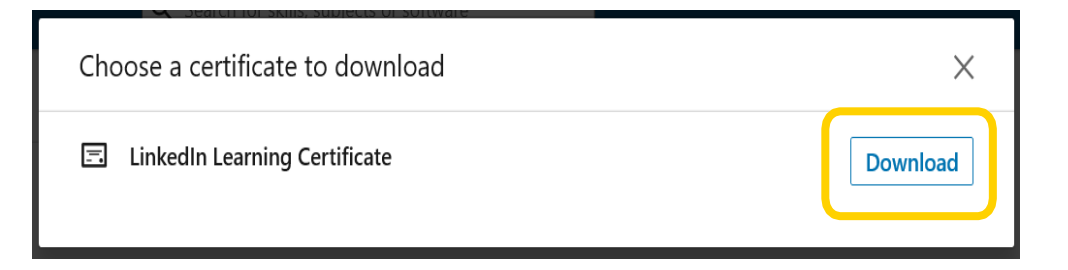

#### 7. When prompt, click 'Save as'.

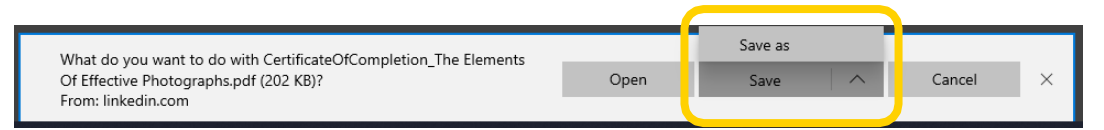

8. Save to your chosen location. And that's it.

Due to the current situation surrounding Coronavirus, should you need further assistance, please contact us via telephone or email.

> Call or email: 020 7400 6789 or <u>iCentre@london.aru.ac.uk</u> Email: <u>learningresources@london.aru.ac.uk</u>